## فایل راهنمای درخواست صدور مجوز فناوری از طریق سامانه فرایندها ( ویژه شرکت ها )

برای ارسال درخواست صدور مجوز فناوری ابتدا باید به سامانه جامع مدیریت فرایندها به آدرس fpms.fstp.ir مراجعه کرده و نام کاربری و رمز عبور خود را برای ورود به سامانه وارد نمایید.

| 🕂 🗙 سامانه مدیریت فرآیندهای سازمانی 🖒 |                                    |            |  |          | / | - | ٥ | × |
|---------------------------------------|------------------------------------|------------|--|----------|---|---|---|---|
| ← → C ☆ 🔒 fpms.fstp.ir/#/login        |                                    |            |  | <b>.</b> |   | * | • |   |
|                                       |                                    |            |  |          |   |   |   |   |
|                                       |                                    |            |  |          |   |   |   |   |
|                                       |                                    |            |  |          |   |   |   |   |
|                                       | A CONTRACTOR                       |            |  |          |   |   |   |   |
|                                       | والمرور الأمريك والمرور            | مام والعام |  |          |   |   |   |   |
|                                       | ه فرایندهای پارت علم و فناوری فارس | ساماته چام |  |          |   |   |   |   |
|                                       | نام کاربری                         | 4          |  |          |   |   |   |   |
|                                       |                                    |            |  |          |   |   |   |   |
|                                       | رمز عبور                           |            |  |          |   |   |   |   |
|                                       | 1651                               | ~          |  |          |   |   |   |   |
|                                       | 4001                               | ~          |  |          |   |   |   |   |
|                                       | کد امنیتی                          |            |  |          |   |   |   |   |
|                                       |                                    | _          |  |          |   |   |   |   |
|                                       | ورود                               |            |  |          |   |   |   |   |
|                                       |                                    | -          |  |          |   |   |   |   |
|                                       |                                    | b          |  |          |   |   |   |   |
|                                       |                                    |            |  |          |   |   |   |   |
|                                       |                                    |            |  |          |   |   |   |   |

(نمودار چرخش درخواست)

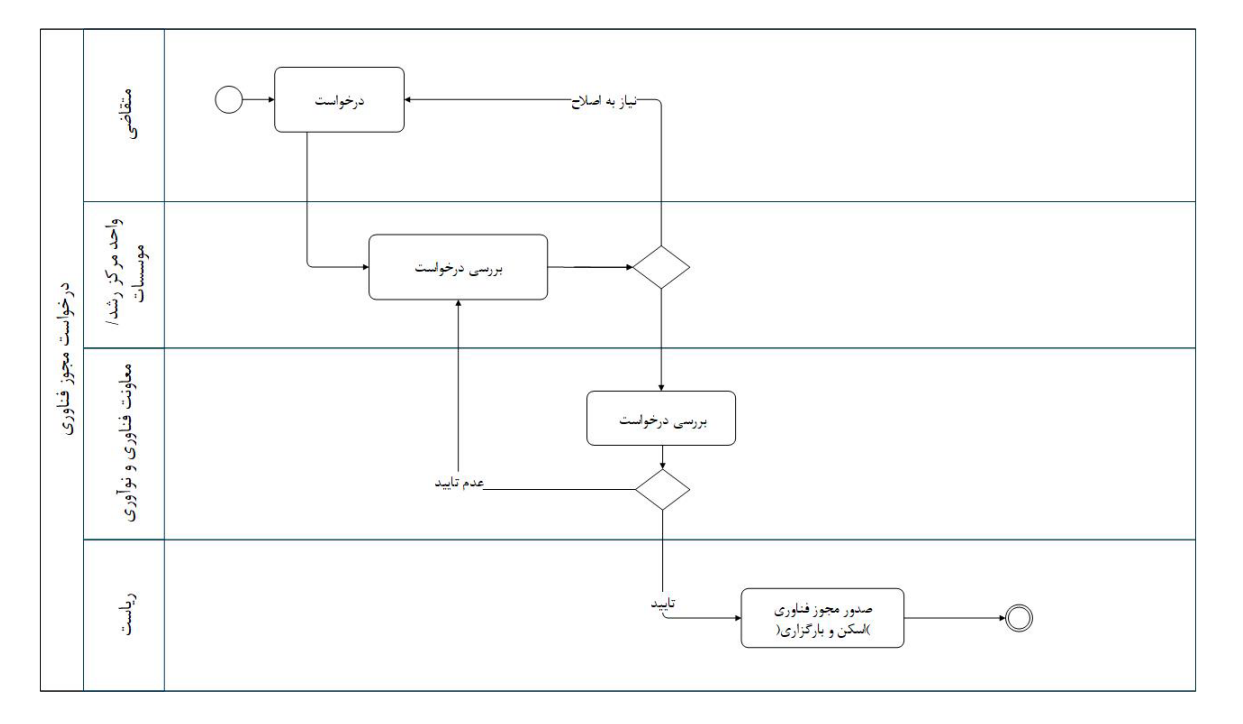

| A - 2000 L  | <u>ıl</u>                             | T                                              | ایل درخواست ها کسیلات جذب و پذیرش                  | مريزيك<br>مريزيك | باركعم وفت ورى فاس فليتحقق                     |          |
|-------------|---------------------------------------|------------------------------------------------|----------------------------------------------------|------------------|------------------------------------------------|----------|
| عمليات      | ارجاع                                 | نام فرایند                                     | ام وظيفه                                           | • 🗹 🕴            | مرا سعیدی Q 🕄                                  | -; 😐     |
| (1)         | کارشناس فناوری اطلاعات.<br>۱۴۰۱/۰۷/۴۰ | درخواست مجوز تردد                              | درخواست مجوز<br>شماره کار: ۱۸۸۹۱                   | 8                | » درخواست افتتاح، تمدید یا مشاهده حساب اینترنت |          |
| 1           | کارشنامی فناوری اطلاعات<br>۱۴۰۱/۰۶/۱۶ | درخواست های مربوط به خط تلفن                   | ایجاد / ویرایش درخواست خط تلفن<br>شماره کار: ۱۸۱۵۵ |                  | » درخواست های مربوط به خط تلفی                 |          |
| (1)         | کارشناس فناوری اطلاعات<br>۱۴۰۱/۰۴/۱۲  | درخواست مجوز فناوری                            | درخواست مجوز فناوری<br>شماره کار: ۱۶۴۳۸            | \$               | » درخواست مجوز فناوری                          |          |
| (i)         | کارشناس فناوری اطلاعات<br>۱۴۰۱/۰۶/۱۱  | درخواست حمایت مالی حضور واحد فناور در نمایشگاه | نتیجه نهایی درخواست<br>شماره کار: ۱۶۱۶۲            | \$               | » درخواست خدمات پشتیبانی                       |          |
|             |                                       |                                                |                                                    |                  | » درخواست معافیت مالیاتی                       | واليت ها |
|             |                                       |                                                |                                                    | - 11             | » درخواست معرفی نامه                           |          |
|             |                                       |                                                |                                                    | - 1              | » درخواست مجوز تردد (۱)                        |          |
|             |                                       |                                                |                                                    | - 11             | » درخواست تسویه حساب                           |          |
|             |                                       |                                                |                                                    |                  | » درخواست شرکت در نمایشگاه                     |          |
|             |                                       |                                                |                                                    |                  | 📩 دریافت شدہ                                   |          |
|             |                                       |                                                |                                                    |                  | 💋 ارسال شده                                    | ກ        |
|             |                                       |                                                |                                                    |                  | وکے اختصاص نیافته                              | וויט     |
| <b>~</b> 10 |                                       |                                                | م قبلی ۱ بعدی آخرین                                | اولير            | 🖉 پیش نویس                                     |          |

پس از ورود به صفحه اصلی، از منو بالا گزینه "درخواست ها" را انتخاب نمایید.

## سپس گزینه شروع مربوط به فرایند "درخواست مجوز فناوری" را انتخاب نمایید.

| A 200 L     | <u>ad</u>                            | 1                                              | جذب و پذیرش | درخواست ها تسویلات                             | و کې کې کې کې کې کې کې کې کې کې کې کې کې | باركعكم وفت ورى فارس فلتحقق                    |                 |
|-------------|--------------------------------------|------------------------------------------------|-------------|------------------------------------------------|------------------------------------------|------------------------------------------------|-----------------|
| عمليات      | ارجاع                                | تام فرايند                                     |             | نام وظيفه                                      | ▼ 🗹                                      | سیدی Q @                                       | وهرا            |
| ()          | کارشناس فناوری اطلاعات<br>۱۴۰۷/۰۷/۳۰ | درخواست مجوز تردد                              |             | درخواست مجوز<br>شماره کار: <mark>۱</mark> ۸۸۹۱ |                                          | ، درخواست افتتاح، تمديد يا مشاهده حساب اينترنت |                 |
| (1)         | کارشناس فناوری اطلاعات<br>۱۴۰۱/۰۶/۱۶ | درخواست های مربوط به خط تلفن                   | ا تلفن      | ایجاد / ویرایش درخواست خط<br>شماره کار: ۱۸۱۹   |                                          | ، درخواست های مربوط به خط تلفن                 |                 |
| (1)         | کارشناس فناوری اطلاعات<br>۱۴۰۱/۰۴/۱۲ | درخواست مجوز قناوری                            |             | درخواست مجوز قناوری<br>شماره کار: ۱۶۴۳۸        | -                                        | ه درخواست مجوز فناوری <mark>شروع</mark>        |                 |
| (1)         | کارشناس فناوری اطلاعات<br>۱۴+۱/+۴/۱۱ | درخواست حمايت مالى حضور واحد فناور در نمايشگاه |             | نتیجه نهایی درخواست<br>شماره کار: ۱۶۱۴۲        |                                          | و درخواست خدمات پشتیبانی                       | × .,            |
|             |                                      |                                                |             |                                                |                                          | ، درخواست معافیت مالیاتی                       | × ها<br>اليت ها |
|             |                                      |                                                |             |                                                |                                          | و درخواست معرفی نامه                           | *               |
|             |                                      |                                                |             |                                                |                                          | ، درخواست مجوز تردد (۱)                        | ×               |
|             |                                      |                                                |             |                                                |                                          | ، درخواست تسویه حساب                           | ×               |
|             |                                      |                                                |             |                                                |                                          | ه درخواست شرکت در نمایشگاه                     | ×               |
|             |                                      |                                                |             |                                                |                                          | 📩 دریافت شده                                   |                 |
|             |                                      |                                                |             |                                                |                                          | 🔎 ارسال شده                                    | Ŋ               |
|             |                                      |                                                |             |                                                |                                          | م<br>م اختصاص نیافته                           | اين             |
| <b>+</b> 10 |                                      |                                                | آخرين       | قبلی ۱ بعدی                                    | أولين                                    | پیش نویس 🧷                                     |                 |

در فرم باز شده اطلاعات لازم را تکمیل نمایید.

| رخواست متقاضى                                           |                                                               |            |
|---------------------------------------------------------|---------------------------------------------------------------|------------|
| — تذکر مهم: با توجه به اهمیت اطلاعات ثبت شده در فرم برا | ی صدور مجوز فناوری لطفا در تکمیل آن نهایت دقت را مبذول فرمایی | ل فرمایید. |
| وان پیشنهادی برای تمدید مجوز فناوری *                   | تاریخ درخواست جاری                                            |            |
|                                                         | ۱۴۵۱/۵۸/۲۸                                                    | <b></b>    |
| وان آخرین مجوز فناوری *                                 | تاريخ صدور آخرين مجوز                                         |            |
| جوز فناوری هوش مصنوعی شیراز ۲۰۰                         | \Fe\/eX/YF                                                    |            |
| ماره آخرین مجوز فناوری                                  | درخواست تمديد نوبت                                            |            |
| YI                                                      | ٩                                                             |            |
| مدارك دروست                                             |                                                               |            |
| ي مدارع چيونغت                                          |                                                               |            |
| تصویر قراردادها/فاکتورهای فروش در سال جاری              | خلاصه قراردادها                                               |            |
| Choose Files                                            | Choose Files                                                  |            |
|                                                         |                                                               |            |
| ىاير                                                    | تصوير آخرين مجوز فناورى                                       |            |
| Choose Files                                            | Choose Files                                                  |            |

درخواست شما ابتدا توسط مرکز مربوطه و سپس توسط معاونت فناوری و نوآوری بررسی می گردد و در صورت نیاز به اصلاح به کارتابل شما و در صورت تایید جهت ثبت نهایی به واحد ریاست ارجاع می گردد و پس از چاپ و صدور نهایی مجوز می توانید با مراجعه به دفتر ریاست مجوز خود را دریافت نمایید. ضمنا در هر مرحله از فرایند فعالیت مورد نیاز برای انجام توسط شما به شماره تلفن همراه شما پیام خواهد شد.

## نحوه پیگیری درخواست

به قسمت ارسال شده کارتابل خود مراجعه نمایید. بر روی دکمه فیلتر بالای صفحه کلیک کرده و فرایند مورد نظر (در این جا فرایند مجوز فناوری) را انتخاب نمایید. سپس رکورد مربوطه را انتخاب کنید.

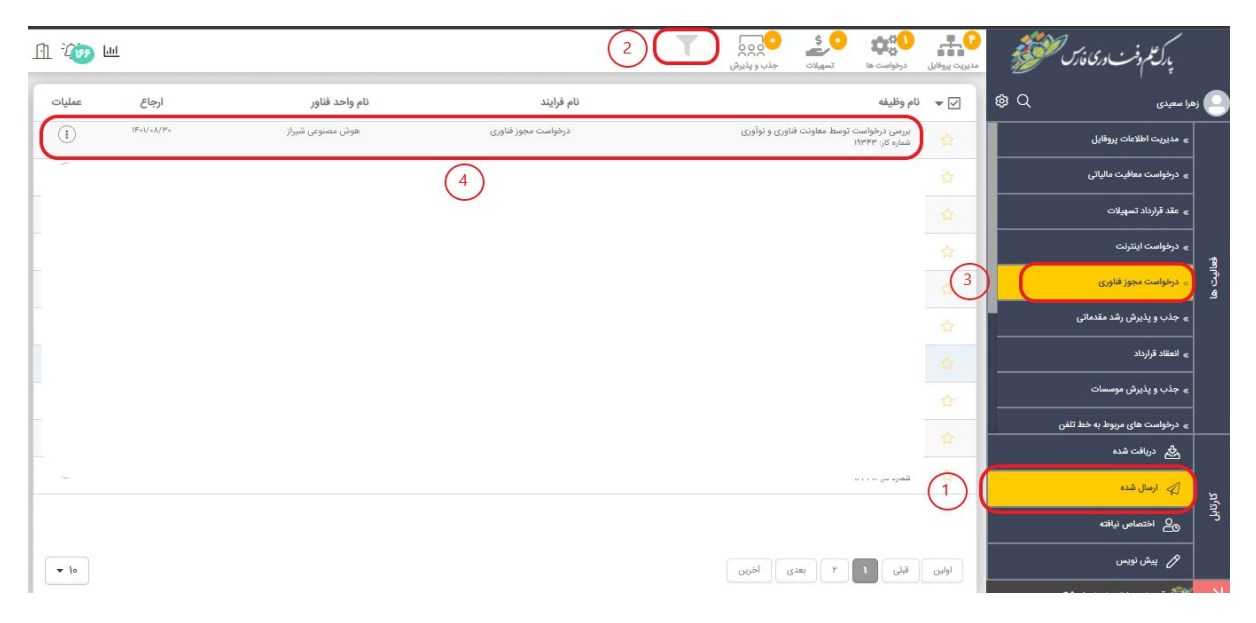

پس از انتخاب سطر مربوطه در زیر ستون عملیات، گزینه نقشه فرایند را انتخاب نمایید.

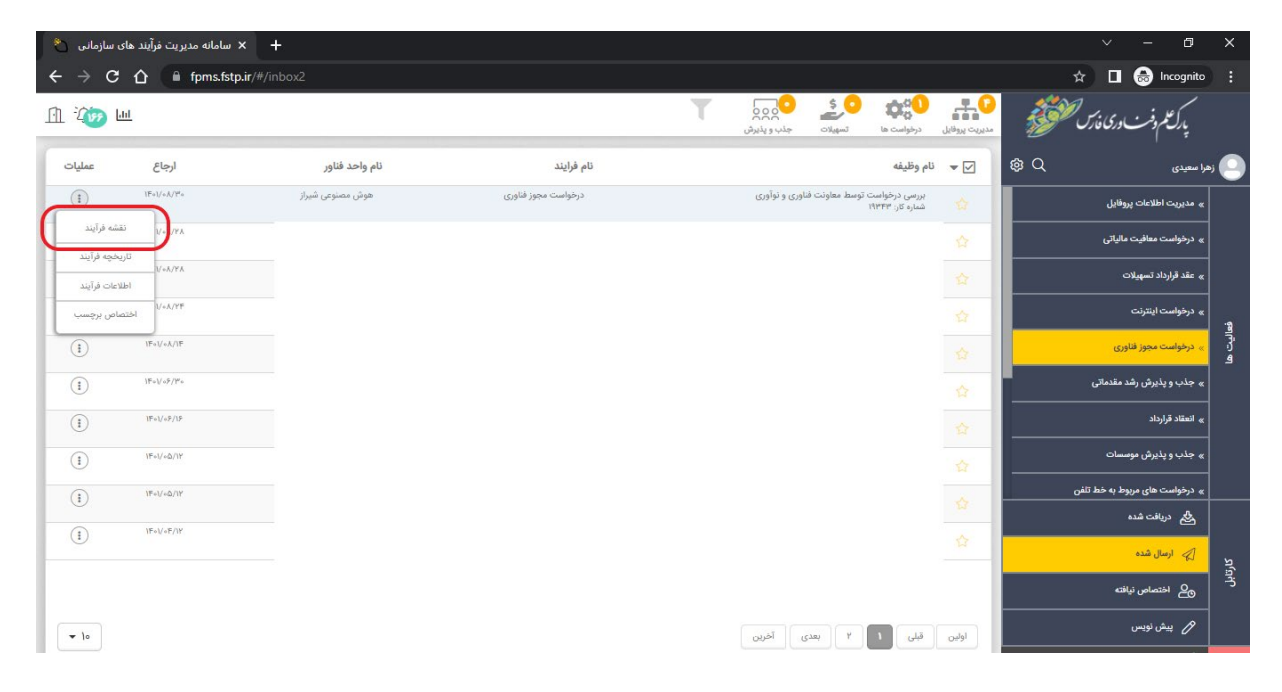

در این قسمت می توانید میزان پیشرفت فرایند را مشاهده کنید.

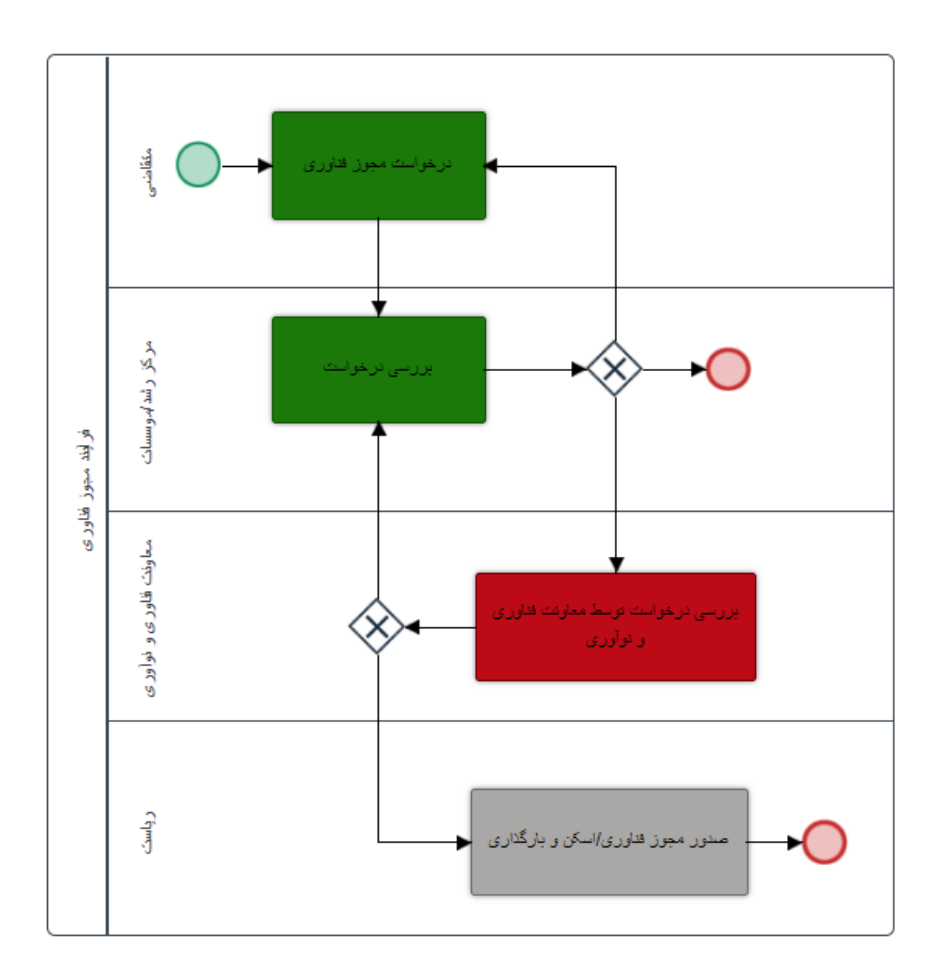

**توجه:** پس از پایان فرایند می توانید اطلاعات مربوطه را از قسمت پروفایل مربوط به شرکت مشاهده نمایید. برای این منظور از منوهای بالای صفحه گزینه "مدیریت پروفایل" را انتخاب کرده و سپس دکمه شروع مربوط به مدیریت اطلاعات پروفایل را کلیک کنید تا به صفحه پروفایل شرکت هدایت شوید.

| 🐣 سامانه مدیریت فرآیند های سازمانی 🐣 🕇 |            |                                             |               | ~                          | - 0                  | ×      |
|----------------------------------------|------------|---------------------------------------------|---------------|----------------------------|----------------------|--------|
| ← → C ①   fpms.fstp.ir/#/inbox2        |            |                                             |               | ☆ 🛛                        | 🔒 Incognito          |        |
| <u>П 🖓 ш</u>                           | T          | ی در می می می می می می می می می می می می می | سوریت پروفایل | درى نەرس فلىقى 🖌           | پركتكم وفت           |        |
| ارجاع عمليات                           | نام فرايند |                                             | 🔽 🔻 نام وظيفه | \$Q                        | هرا سعیدی            | 5 🕒    |
|                                        |            |                                             | 2             | فایل (۴) <mark>شروع</mark> | » مدیریت اطلاعات پرو |        |
| -                                      |            |                                             | \$            |                            |                      |        |
|                                        |            |                                             |               |                            |                      |        |
|                                        |            |                                             |               |                            |                      | éalt   |
|                                        |            |                                             |               |                            |                      | a<br>J |
|                                        |            |                                             |               |                            |                      |        |
|                                        |            |                                             |               |                            |                      |        |
|                                        |            |                                             |               |                            |                      |        |
|                                        |            |                                             |               |                            | 🖧 دریافت شده         |        |
|                                        |            |                                             |               |                            | 🗳 ارسال شده          | ມ(ມ    |
|                                        |            |                                             |               |                            | وم اختصاص نیاف       | ب      |
|                                        |            |                                             |               |                            | 🖉 پیش نویس           |        |
|                                        |            |                                             |               |                            |                      |        |

در صفحه پروفایل، باکس مربوط به مجوزهای فناوری را انتخاب کنید.

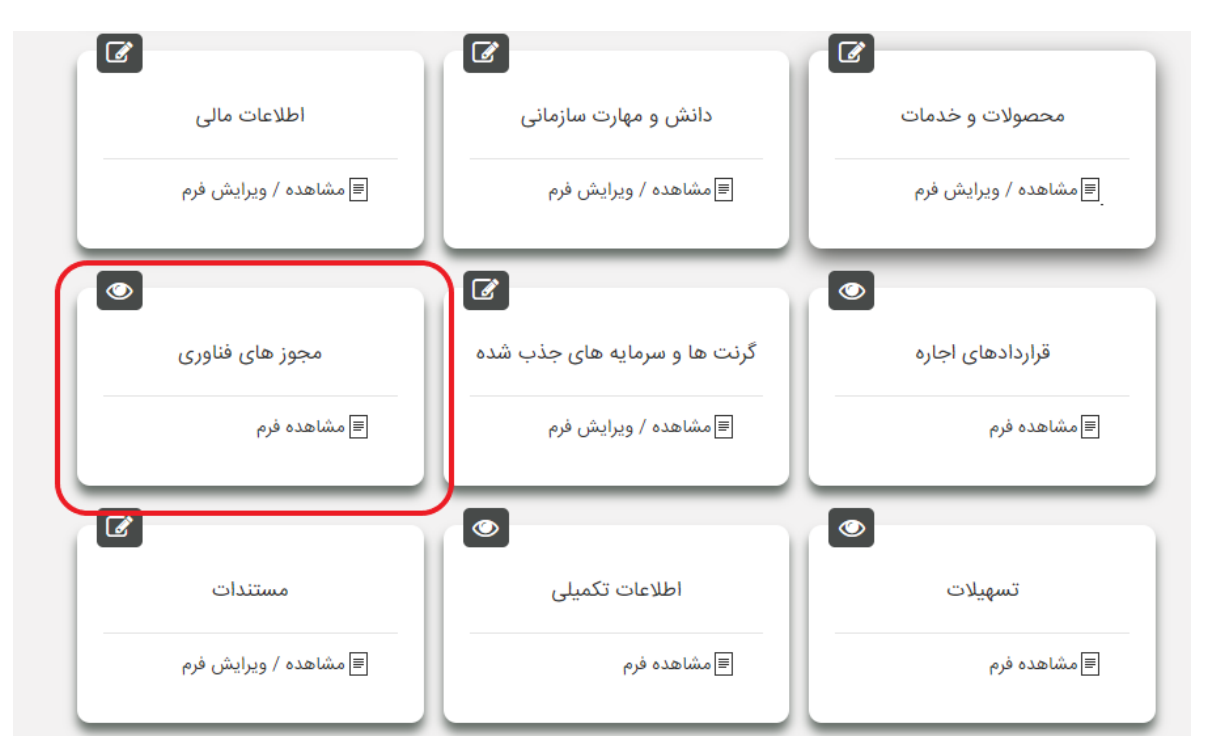

در این قسمت می توانید اطلاعات مربوط به این فرایند را مشاهده نمایید.